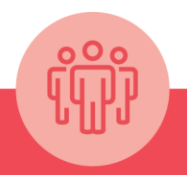

Ομαδικό Συμβόλαιο Υγείας

# Οδηγός Χρήσης νέας υπηρεσίας e-Claims στο EurolifeConnect

https://connect.eurolife.gr/

**EUROLIFE** FFH A FAIRFAX Company

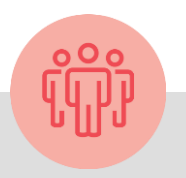

# EurolifeConnect. Συνδέεται με τις ανάγκες σου.

Το ανανεωμένο portal μας σου δίνει δυνατότητες που απλοποιούν την καθημερινότητά σου.

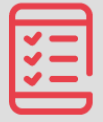

Άμεση Πρόσβαση

Online πρόσβαση από παντού σε όλα τα ασφαλιστήρια συμβόλαια με τις καλύψεις τους

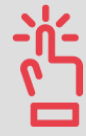

Ευκολία Πληρωμών

Πληρωμή των συμβολαίων σου με ένα click καθώς και διατήρηση ιστορικού πληρωμών

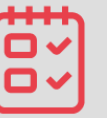

Καλύτερη Διαχείριση

Παρακολούθηση των αποζημιώσεών σου καθώς και των ειδοποιητηρίων πληρωμής

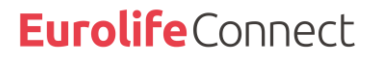

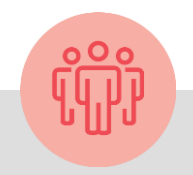

## Τώρα Αποζημίωση Online πιο εύκολα και πιο γρήγορα από ποτέ!

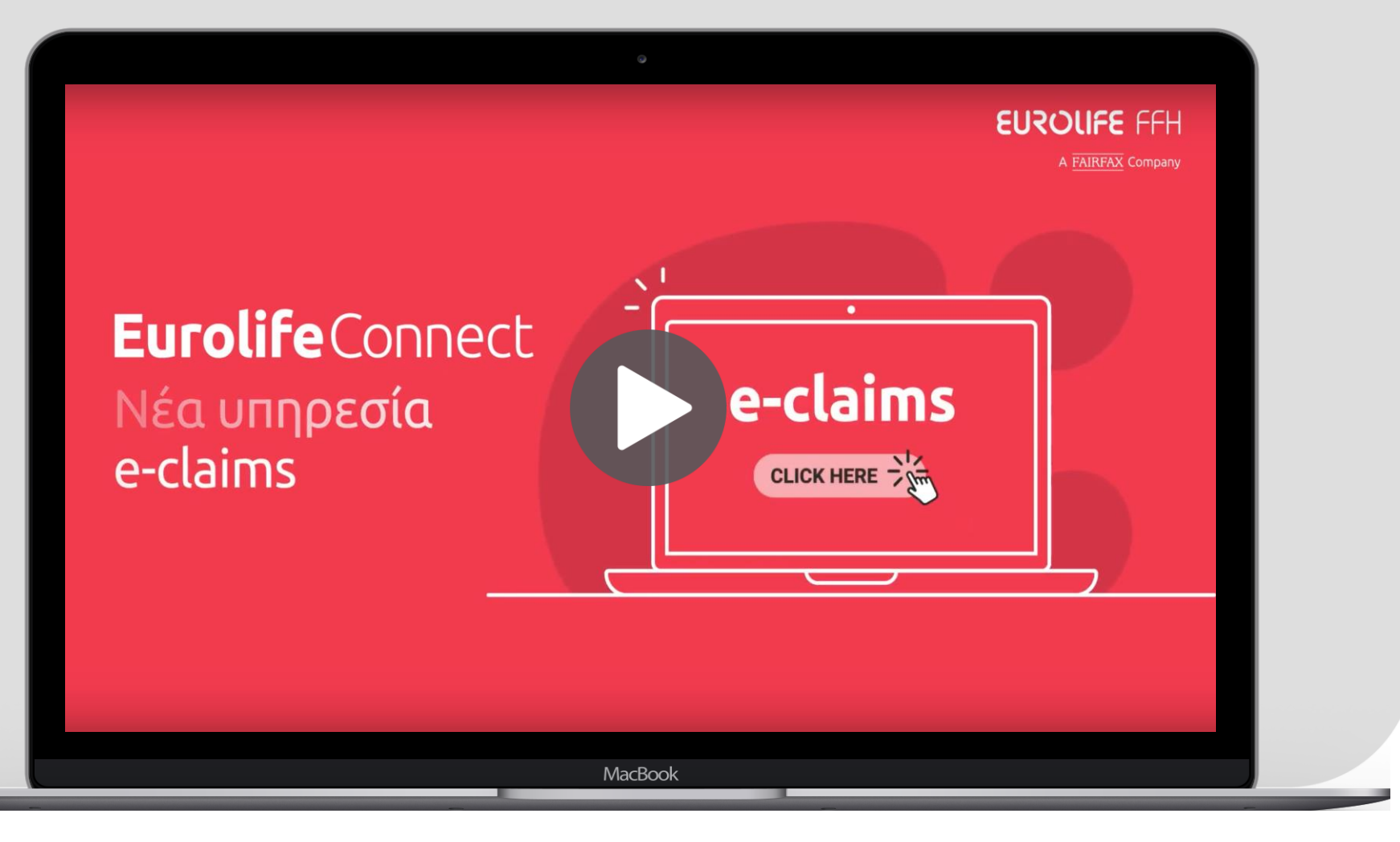

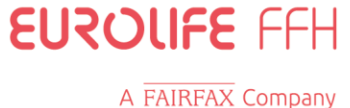

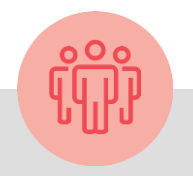

#### Με τη νέα υπηρεσία μπορείς:

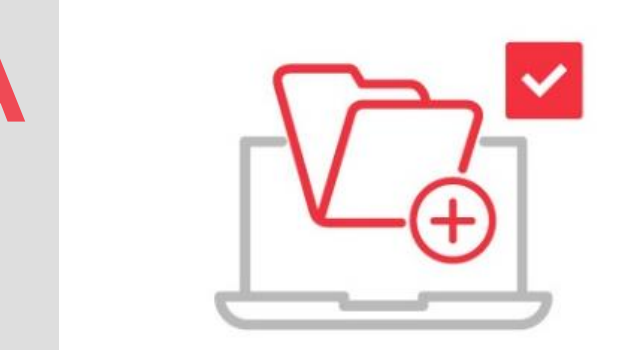

Να υποβάλλεις απευθείας τα απαιτούμενα έγγραφα B

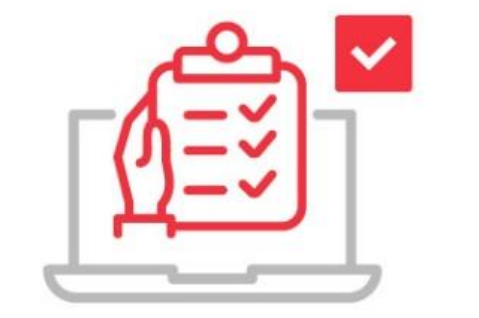

Να παρακολουθείς τη διαδικασία διεκπεραίωσης του αιτήματός σου

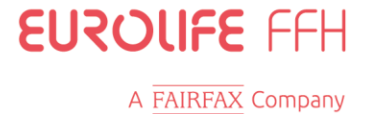

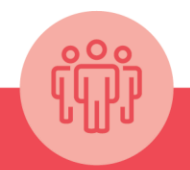

# Α. Υποβολή Απαιτούμενων Εγγράφων

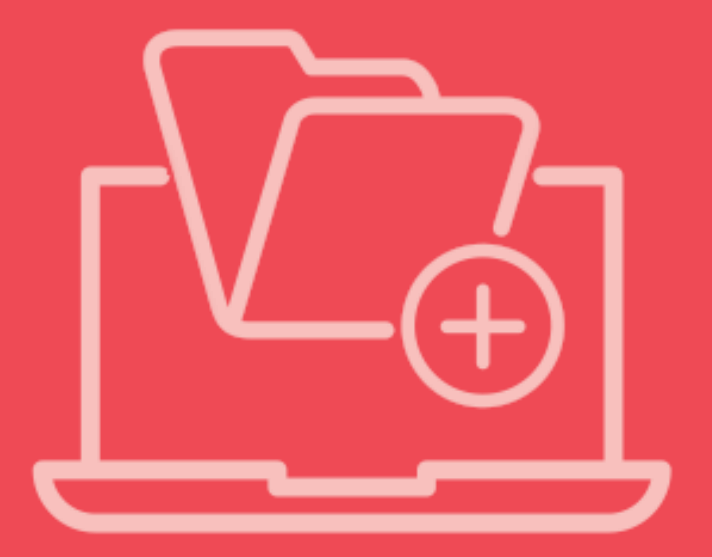

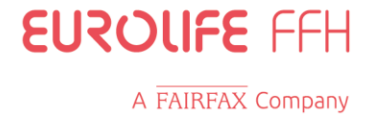

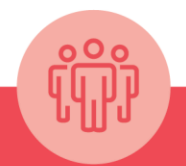

#### **Α. Υποβολή** Σύνδεση ή εγγραφή στην εφαρμογή

#### Σύνδεση

Χρησιμοποίησε σαν username το e-mail και σαν κωδικό το Password που δήλωσες κατά την εγγραφή σου

# Εγγραφή

Σε περίπτωση που δεν έχεις λάβει τον Μοναδικό Κωδικό Εισόδου, προχώρησε σε ανάκτηση του κωδικού εισόδου πατώντας **«Δεν έχω μοναδικό κωδικό εισόδου»** που βρίσκεται στη σελίδα **«Εγγραφή νέου χρήστη»** και θα τον λάβεις άμεσα, στον αριθμό του κινητού τηλεφώνου που έχεις δηλώσει.

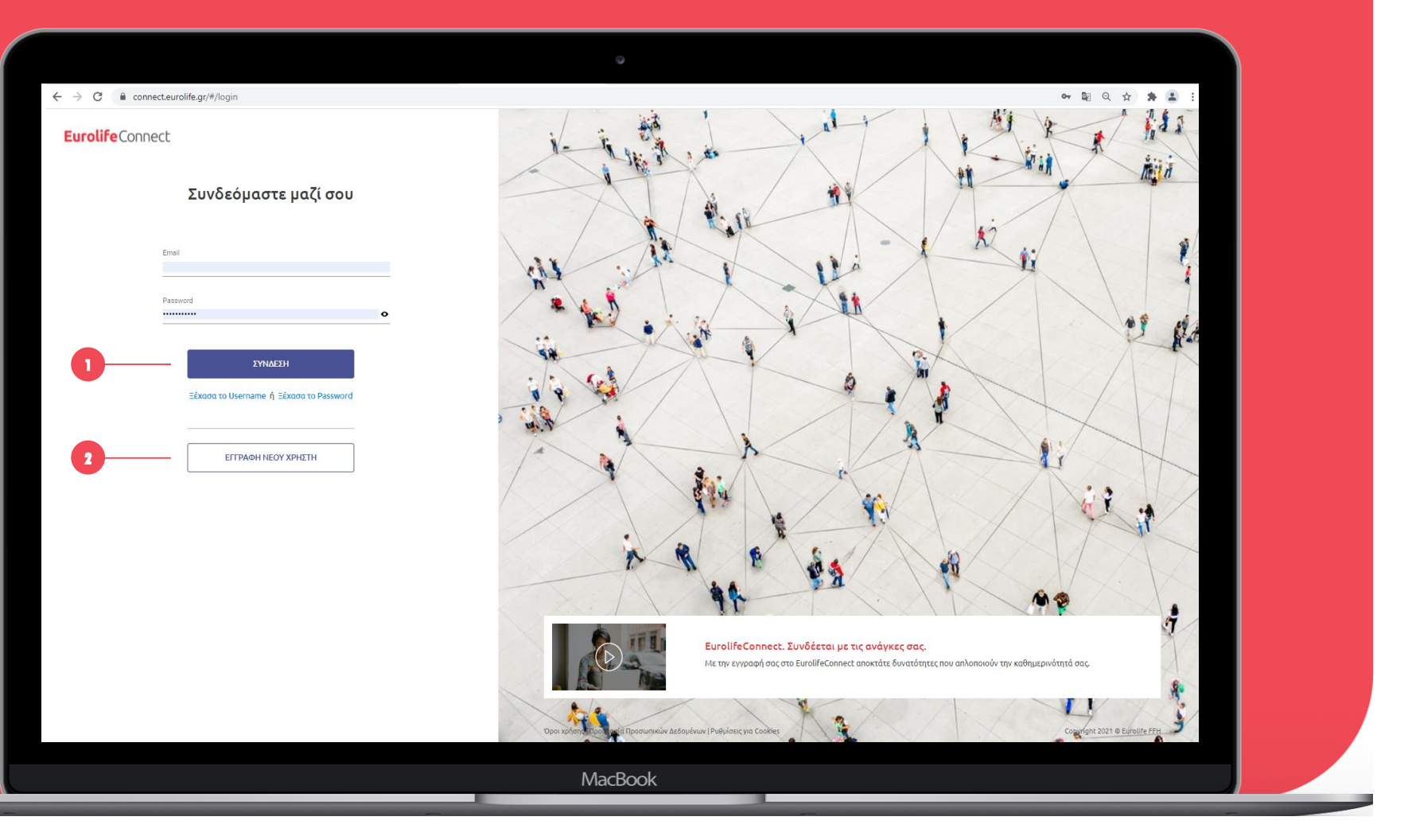

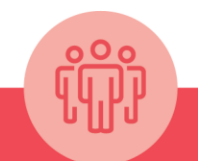

### Α. Υποβολή

Είσοδος χρήστη στην κεντρική σελίδα (homepage)

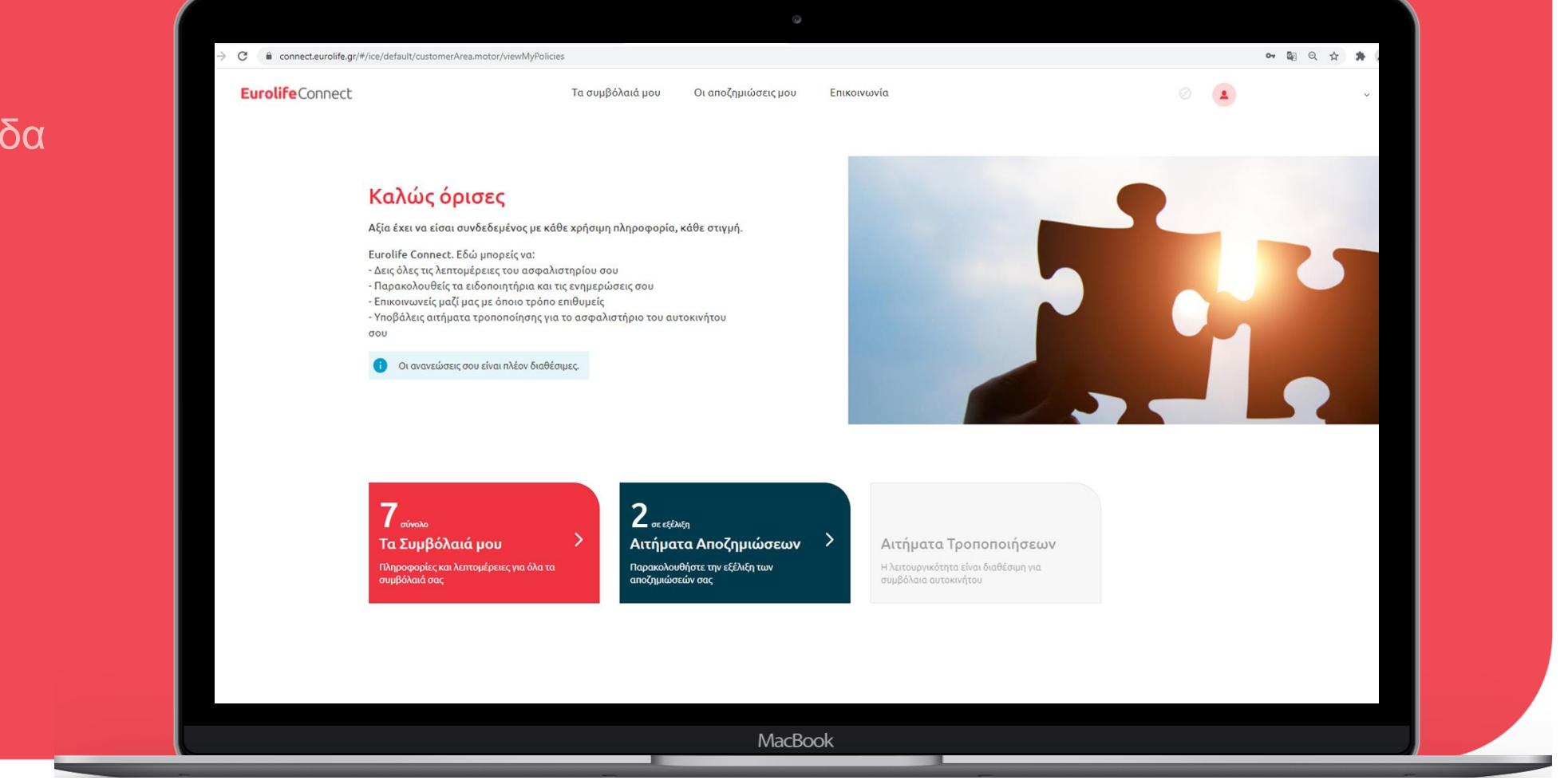

#### **Eurolife**Connect

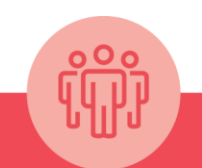

# Α. Υποβολή Εντοπισμός του ομαδικού συμβολαίου

| <b>Eurolife</b> Connect | Τα συμβόλαιά μου Οι αποζημιώσεις μου Επικοινωνία                                                                                            | 0 | ¥ |
|-------------------------|----------------------------------------------------------------------------------------------------|---|---|
|                         | Τα συμβόλαιά μου<br><sup>Ομαδικά</sup>                                                                                                    |   |   |
|                         | Ομαδικό Συμβόλαιο Ζωής & Υγείας<br>Όνομα Ασφαλισμένου<br>Επωγυμία Εταιρίας-<br>Αντισυμβάλλδμενος                                            |   |   |
|                         | Εύ ΤΟΧΟ<br>ΑτΟΜΙΚΕΣ ΒΑΣΙΚΕΣ ΚΑΛΥΨΕΙΣ<br>Ανθυός Ζυμβολαίου<br>Ασφαλισμένος<br>Ημερομηνία Ανανέωσης<br>Συντότητα Πληρωμής<br>Αντόματη Πληρωμή |   |   |
|                         | Σας υπενθυμίζουμε οτι πλησιάζει η ανανέωση του συμβολαίου σας!                                                                              |   |   |

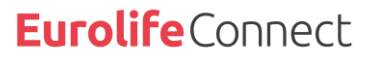

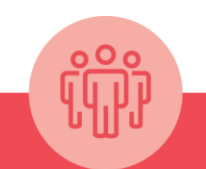

### **Α. Υποβολή** Δημιουργία νέου αιτήματος

| <b>Eurolife</b> Connect | Τα συμβόλαιά μου Οι αποζημιώσεις μου Επικοινωνία ⊘                                                                                                    | ٠ × |
|-------------------------|----------------------------------------------------------------------------------------------------|-----|
|                         | Ομαδικό Συμβόλαιο Ζωής & Υγείας<br>Αριθμός Συμβολαίου: 1063000000                                                                                                    |     |
|                         | Ασφαλισμένος     Ασφαλισμένος     Ημερομηγία Ανανίωσης     01/01/2022     Ο1/01/2022     Ο1/01/202     Ο1/01/202     Ο |     |
|                         | Για τον οποιοδήποτε λόγο, μικρό ή μεγάλο είμαστε δίπλα σου.Εαν έχεις κάνει χρήση των καλύψεων δημιούργησε νέο αίτημα<br>αποζημίωσης.                                                                                                    |     |
|                         | <b>Πληροφορίες Συμβολαίου</b> Ασφαλισμένα Μέλη Καλύψεις                                                                                                    |     |
|                         | Πληροφορίες Συμβολαίου                                                                                                    |     |
|                         | Ασφαλιστικό Προϊόν Ομαδικό Συμβόλαιο Ζωής & Υγείας                                                                                                    |     |
|                         | Αριθμός Συμβολαίου <b>10630</b>                                                                                                    |     |
|                         | Επωνυμία Εταιρίας - <b>ΕUROLIFE FFH ΜΟΝΟΠΡΟΣΩΠΗ ΑΝΩΝΥΜΟΣ ΕΤΑΙΡΕΙΑ ΓΕΝΙΚΩΝ ΑΣΦΑΛΙΣΕΩΝ</b><br>Αντισυμβαλλόμενος                                                                                                    |     |
|                         | Ημερουηγία Έναρξης <b>01/01/2021</b><br>Ασφαλιστικής Περιάδου                                                                                                    |     |
|                         | Ημερομηνία Ανανέωσης 01/01/2022                                                                                                    |     |
|                         | 🚺 Το κερόλοια, οι οπολλογές και οι κολύψες σος περιγρόφονται ονολυτικό στο συμβόλοι ο που σος έπουμε στείλε, σύμφωνα με τους όρους οσφάλισης.                                                                                                    |     |

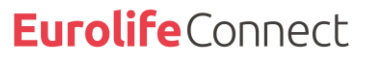

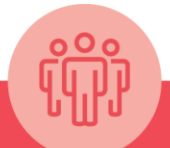

#### **Α. Υποβολή** Βήμα 1

Επιλογή ασφαλιστηρίου και αντισυμβαλλόμενου

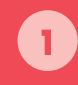

Επιλέγω το ασφαλιζόμενο μέλος που αφορά στο αίτημα αποζημίωσης

Συναινώ για διαβίβαση δεδομένων αποζημίωσης για τα εξαρτώμενα. ενεργοποιώντας την επιλογή Συμφωνώ

Επιλέγω Επόμενο

 Στο τέλος της σελίδας σε κάθε βήμα υπάρχει η επιλογή να δεις το σύνολο των καλύψεων για τα οποία δικαιούσαι αποζημίωση ώστε να ανατρέξεις σε Αυτές και στο διαθέσιμο ποσό προς ανάλωση ανά ασφαλισμένο

| Επιλογή ασφαλιστηρίου & Στοακέια Αιτήματος Επισύναψη εγγράφων                                                                                                    |
|----------------------------------------------------------------------------------------------------|
|                                                                                                    |
| <b>Διαθέσιμα Ασφαλιστήρια</b><br>Επιλέξετε το συμβόλαιο του οποίου θέλετε να κάνετε την χρήση των καλύψεων, καθώς και το ασφαλιζόμενο πρόσωπο.                                                                                                    |
| Ομαδικό Συμβόλαιο Ζωής & Υγείας         Μέλη           Αριθμός Συμβολαίου 1050000000         3                                                                                                    |
| Επιλογή ασφαλιζόμενου μέλους που αφορά το αίτημα Ασφαλισμένος -                                                                                                    |
| Δηλώνω ότι τα δεδομένα αιτήματος αποζημίωσης του εξαρτώμενου μέλους που διαβιβάζω (συμπεριλαμβανομένου των δεδομένων υγείας) έχουν έρθει νόμιμα στην κατοχή μου<br>και τα διαβιβάζω είτε ως ο έχων τη γονική μέριμνα είτε διότι το εξαρτώμενο μέλος έχει συναινέσει στη διαβίβαση των δεδομένων αποζημίωσης του στην Eurolife FFH AEAZ,<br>αφού έχει ενημερωθεί για την επεξεργασία των προσωπικών του δεδομένων.<br> |
| Δείτε το σύνολο των καλύψεων για τις οποίες δικαιούστε αποζημίωση βάση του συμβόλαιού σας εδώ.                                                                                                    |
| ЕПОМЕНО                                                                                                    |
|                                                                                                    |
| MacBook                                                                                                    |

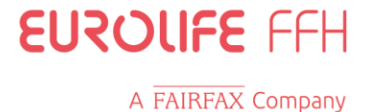

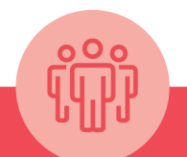

#### Α. Υποβολή Βήμα 2 Στοιχεία του αιτήματος

1

Επιλέγω Κατηγορία Εξόδων, ανάλογα με τις καλύψεις που διαθέτει το ομαδικό ασφαλιστήριο

Επιλέγω **Επόμενο** 

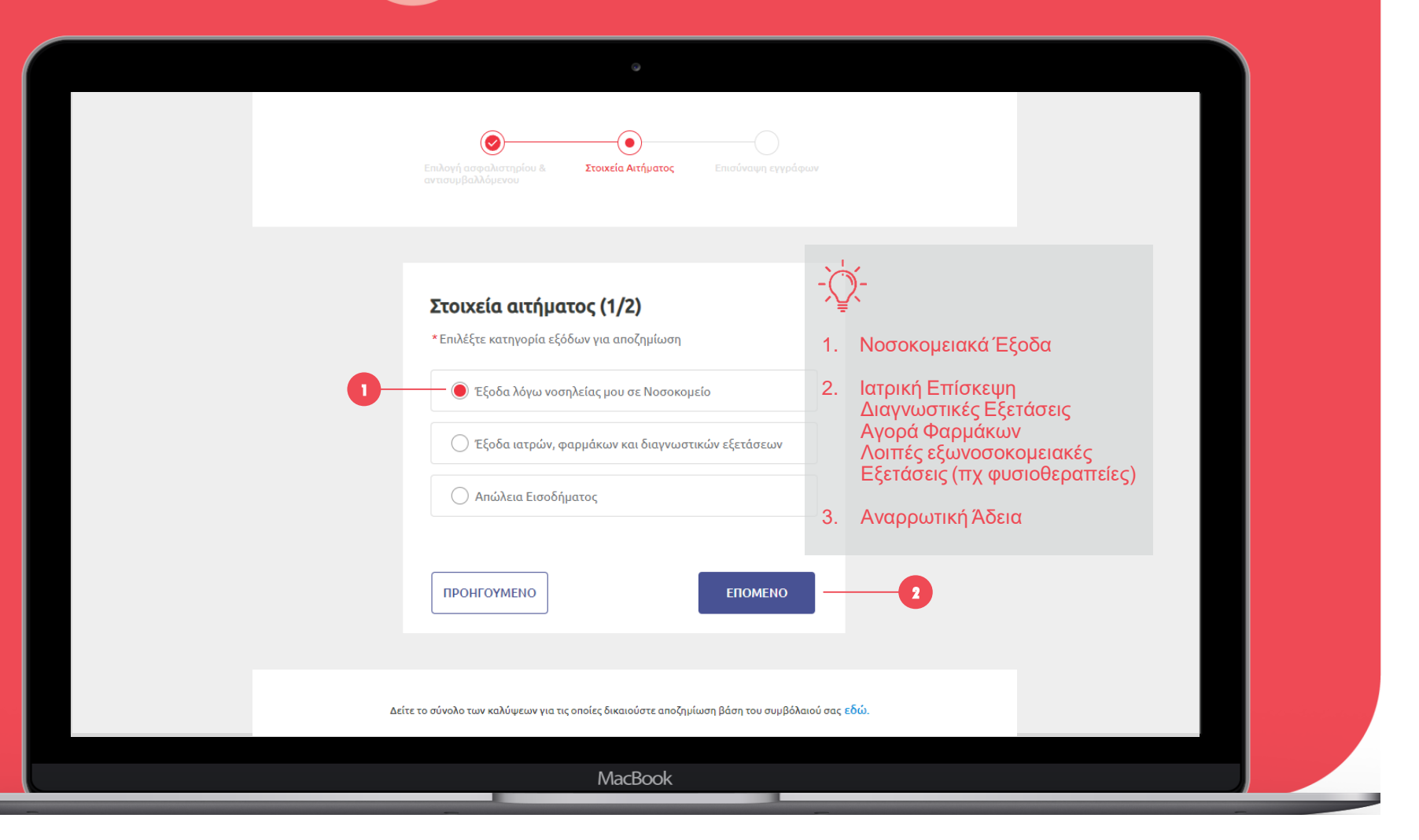

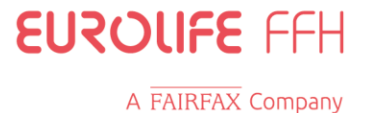

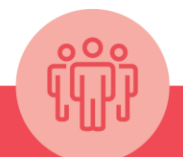

# Α. Υποβολή

Βήμα 3 Ενδεικτικό Σενάριο εξόδων λόγω νοσηλείας

#### Συμπλήρωση

- Αιτούμενου Ποσού (€)
- Ημερομηνία Εισαγωγής στο Νοσοκομείο
- Σε περίπτωση που επιθυμείς βεβαίωση για χρήση από άλλο ασφαλιστικό φορέα, ενεργοποιείς το σχετικό κουμπί και θα την θα λάβεις στο email σου

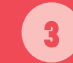

Στοιχεία Αιτήματος Στοιχεία αιτήματος (2/2) Εισάγετε τις πληροφορίες της απόδειξης που λάβατε κατα την νοσηλεία σας Παρακαλούμε συμπληρώστε το συνολικό ποσό των αποδείξεων της νοσηλείας σας, καθώς και την ημερομηνία εισαγωγής: Αιτούμενο Ποσό Ημερομηνία Εισαγωγής 苗 Στο επόμενο βήμα θα σας ζητηθούν τα απαραίτητα έντυπα για την ολοκλήρωση του αιτήματος: • Έντυπο Εισητήριο / Εξιτήριο που λάβατε από το νοσοκομείο Απόδειξη είσπραξης νοσοκομείου Επιθυμώ βεβαίωση για χρήση σε άλλον ασφαλιστικό φορέα  $\sim$   $\odot$ ΠΡΟΗΓΟΥΜΕΝΟ ΕΠΟΜΕΝΟ Επιλέγεις Επόμενο MacBook

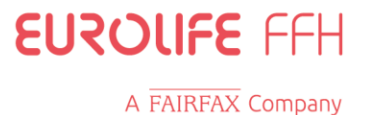

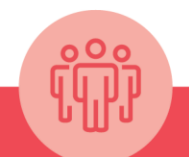

#### Α. Υποβολή Βήμα 4 • Επισύναψη αρχείων Επισύναψη εγγράφων Επισύναψη εντύπων Επισυνάπτεις τα απαραίτητα Παρακαλούμε για την ολοκλήρωση της διαδικασίας θα πρέπει να επισυνάψετε τα έντυπα και να τα υποβάλλετε: ή/και συμπληρωματικά • Έντυπο Εισητήριο / Εξιτήριο που λάβατε από το νοσοκομείο Απόδειξη είσπραξης νοσοκομείου δικαιολογητικών (σε μορφή jpg, png, doc, pdf έως 25mb) Συμπληρωματικά Απόδειξη Παροχής Υπηρεσιών ή Τιμολόγιο Νοσοκομείου Απόδειξη είσπραξης νοσοκομείου Αποδείξεις ιατρικών αμοιβών Επιλέγεις Υποβολή Αμοιβές αποκλειστικής νοσοκόμας (εάν έγινε χρήση) 2 Ιατρική γνωμάτευση σχετικά με την αποκλειστική νοσοκόμα (εάν έγινε χρήση) Add file or Drag and drop files here Αποδεκτοί τύποι αρχείων: jpg, png, pdf, doc. Μέγιστο μέγεθος αρχείων 25MB. MacBook

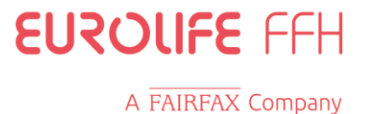

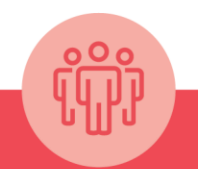

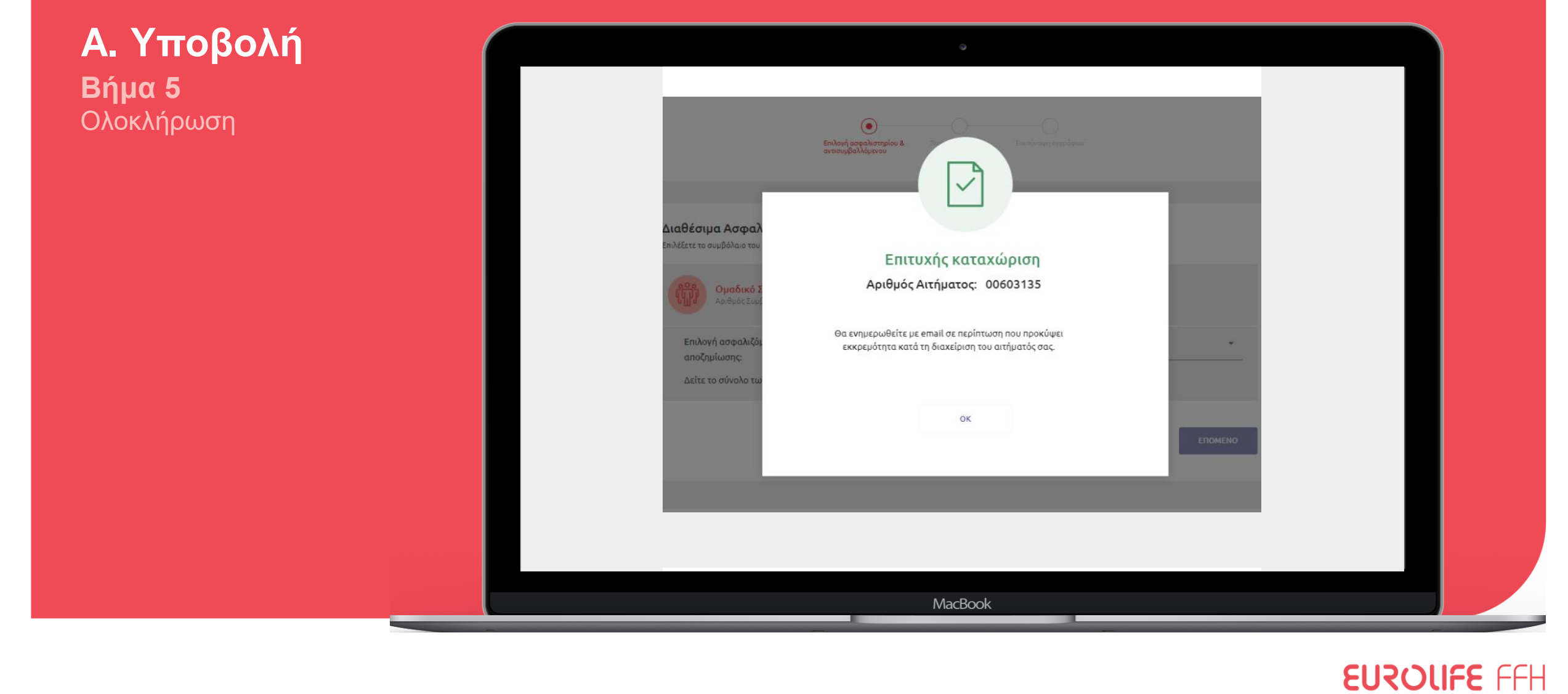

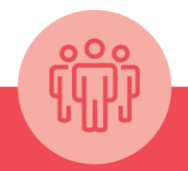

# Β. Παρακολούθηση

Διαδικασίας Διεκπεραίωσης του Αιτήματος Αποζημίωσης

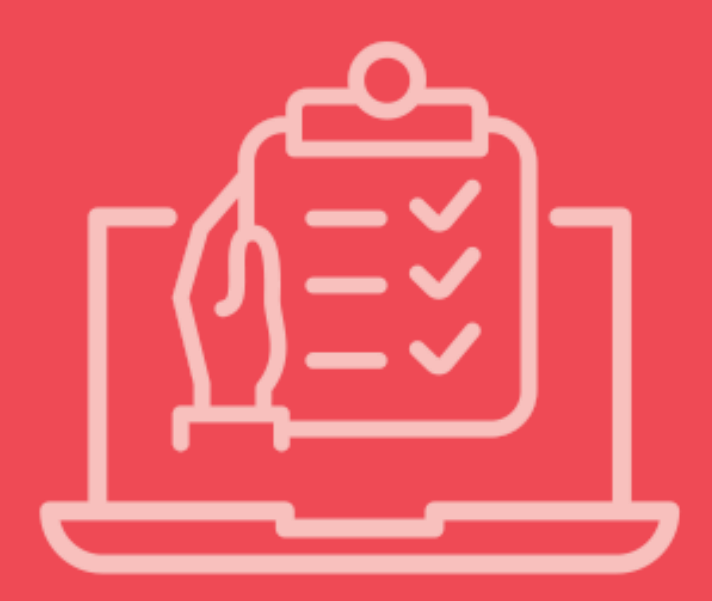

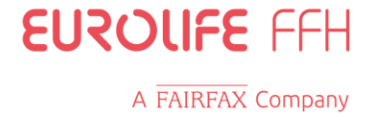

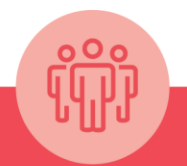

 $\leftrightarrow$   $\rightarrow$  C  $\cong$  connect.eurolife.gr/#/login

# **Β. Παρακολούθηση** Σύνδεση στην εφαρμογή

**Eurolife**Connect

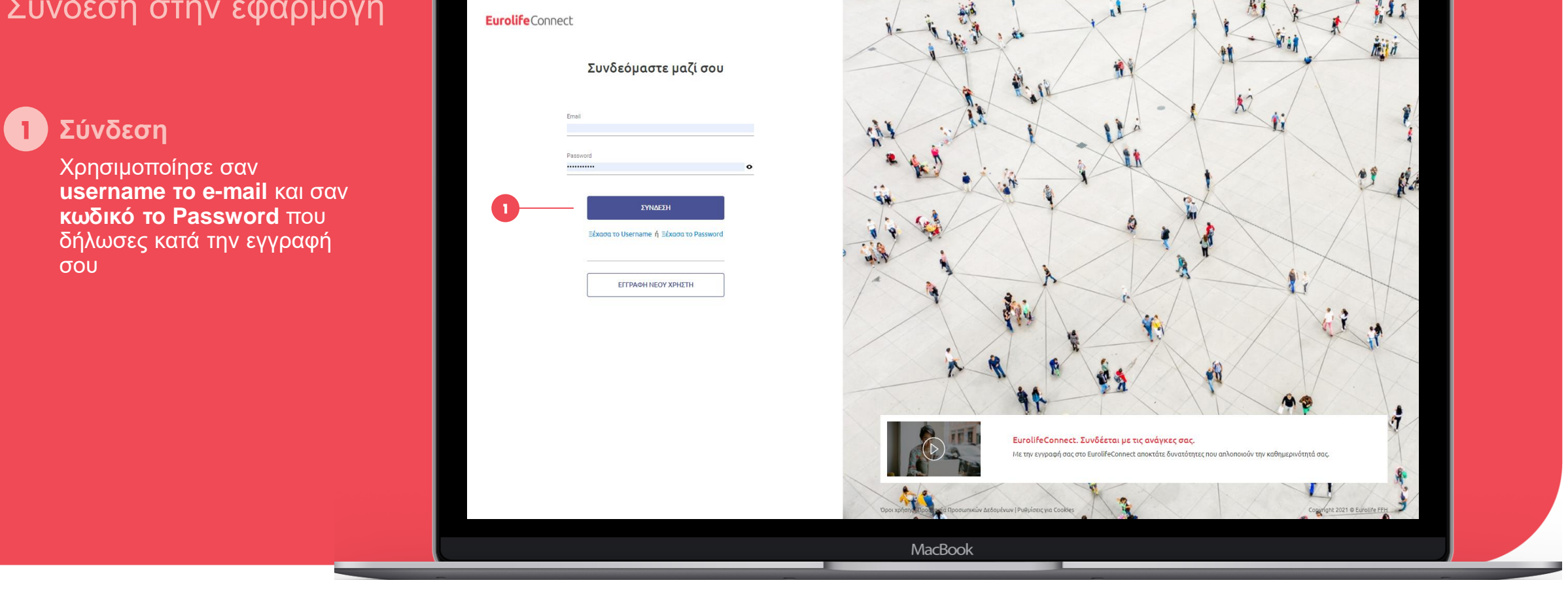

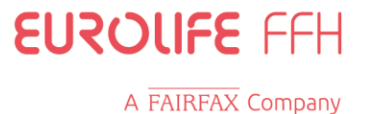

16

# Ŷ

### **Β. Παρακολούθηση**

Είσοδος χρήστη στην κεντρική σελίδα (homepage)

Επιλογή ενότητας Αιτήματα Αποζημιώσεων

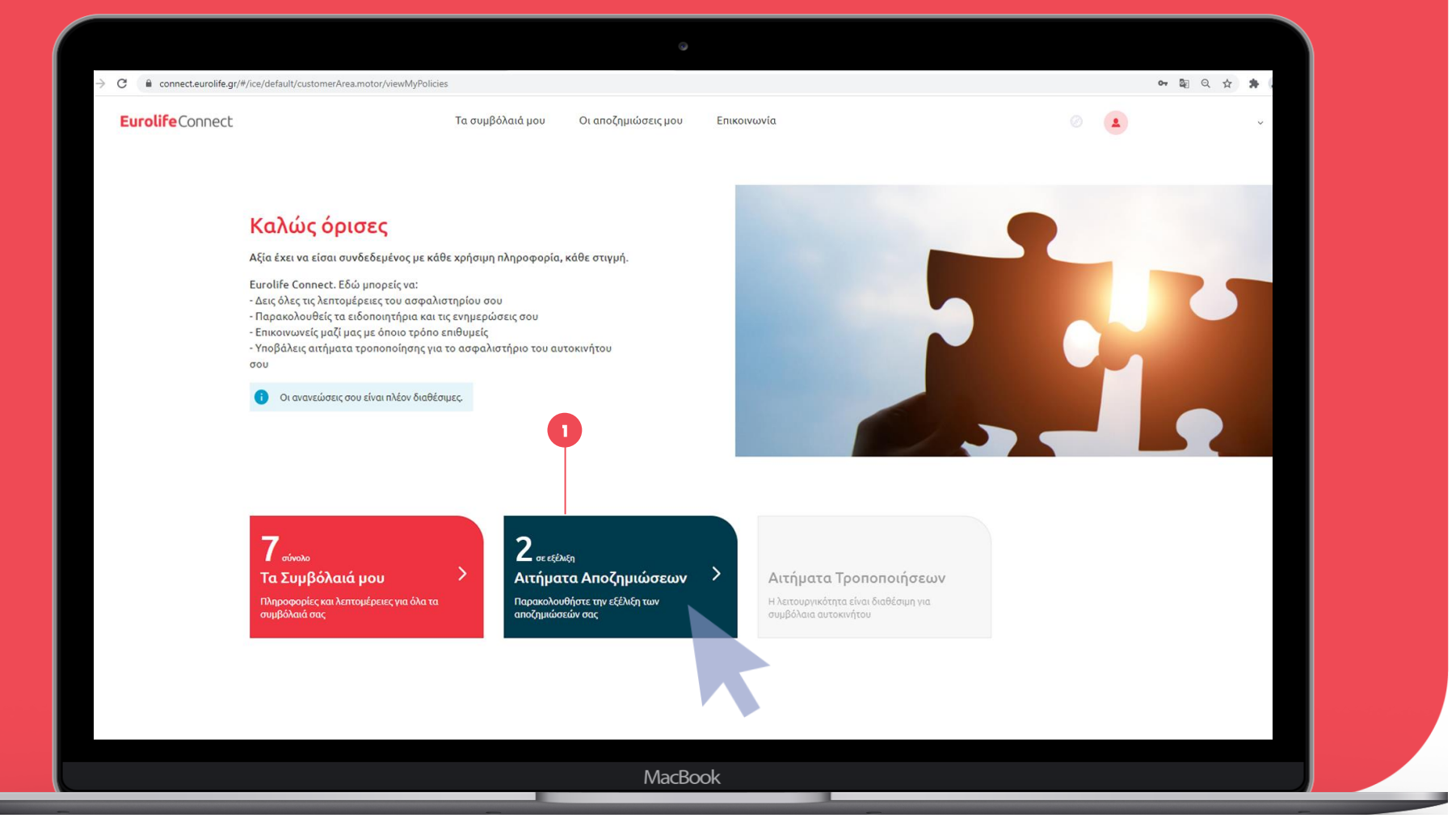

#### **Eurolife**Connect

# ÎĴ

# Β. Παρακολούθηση

Παρουσίαση εναλλακτικών καταστάσεων αιτημάτων

Αιτήματα σε εκκρεμότητα

Αναμένεται δική σου ενέργεια όπως ενδεικτικά η επισύναψη δικαιολογητικών. Αν δεν αναρτηθούν δικαιολογητικά, δεν προχωρά το αίτημα αποζημίωσης. Παράλληλα θα λαμβάνεις ενημέρωση μέσω email.

#### 2 Αιτήματα σε εξέλιξη και Αιτήματα κλεισμένα

Παρακολούθηση λοιπών αιτημάτων χωρίς να απαιτείται κάποια ενέργεια από την πλευρά σου

|   | Τα συμβόλαιά μου                                                                  | Οι αποζημιώσεις μου                                               | Οι τροποποιήα                                                    | εις μου Επικοινων           | ία                      |
|---|-----------------------------------------------------------------------------------|-------------------------------------------------------------------|------------------------------------------------------------------|-----------------------------|-------------------------|
|   | Αιτήματα Αποζη                                                                    | μιώσεων                                                           |                                                                  | N                           | εο αιτήμα αποζημιώσης   |
|   | Για τον οποιοδήποτε λόγο<br>δημιούργησε νέο αίτημα α                              | , μικρό ή μεγάλο είμ<br>αποζημίωσης.                              | αστε δίπλα σου. Εα                                               | ν έχεις κάνει χρήση         | των καλύψεων            |
|   | Ατομικά Ομαδικά ᠑                                                                 |                                                                   |                                                                  |                             |                         |
| 0 | Αιτήματα σε εκκρεμότητο<br>Εδώ εμφανίζονται τα αιτήματα για τα οπο                | ί<br>οία πρέπει να επισυνάψετε έγγρα                              | αφα για την ολοκλήρωσή τους.                                     |                             |                         |
|   | Αρ. Αιτήματος:<br>00654096<br>Αριθμός Ζυμβολαίου: 106                             | Ονοματεπώνυμο<br>2000000 ΝΙΚΟΛΑΡΑΣ ΣΩΤ                            | ο Πελάτη Ημερ<br>ΤΗΡΙΟΣ 01-1                                     | ιομηνία Συμβάντος<br>0-2021 | ΕΠΙΣΥΝΑΨΗ               |
|   | <ul> <li>Τα να εκινησει η σιασικασι</li> <li>Σε περίπτωση που δεν προβ</li> </ul> | α αποςηριωσης κρειαζοραστε τα<br>είτε σε κάποια ενέργεια το αίτημ | ι απαρατείται οικαιοπογητικα, ε<br>μα θα διαγραφεί αυτόματα σε 2 | 4 ώρες.                     | τε πατώντας επισυναφή . |
| 2 | Αιτήματα σε Εξέλιξη                                                               |                                                                   |                                                                  |                             |                         |
|   | Ημερομηνία Συμβάντος                                                              | Αρ.Αιτήματος                                                      | Αιτούμενο Ποσό                                                   | Ονοματεπωνυμο               | Αρ.Συμβολαίου           |
|   | 18-10-2021                                                                        | 00653128                                                          | 100€                                                             | ΝΙΚΟΛΑΡΑΣ ΣΩΤΗΡΙΟΣ          | 106200000               |
|   | 05-10-2021                                                                        | 00651570                                                          | 999.32€                                                          | ΝΙΚΟΛΑΡΑΣ ΣΩΤΗΡΙΟΣ          | 1062000000              |
|   |                                                                                   |                                                                   |                                                                  | Items per page: 5           | ✓ 1 · 2 of 2            |
| 2 | Κλειστά Αιτήματα                                                                  |                                                                   |                                                                  |                             |                         |
|   |                                                                                   |                                                                   | MacBook                                                          |                             |                         |
|   |                                                                                   | '                                                                 | MacDOOK                                                          |                             |                         |

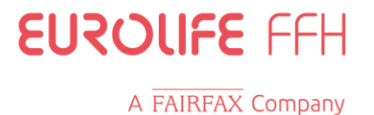

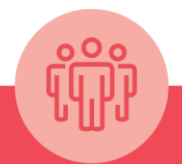

### Β. Παρακολούθηση

Παρουσίαση εναλλακτικών καταστάσεων αιτημάτων

Σε περίπτωση που υποβάλλεις **αίτημα αποζημίωσης χωρίς δικαιολογητικά** θα βλέπεις το αίτημα σου στην περιοχή των εκκρεμοτήτων για 24 ώρες. Μετά την παρέλευση αυτού του διαστήματος το αίτημα διαγράφεται αυτόματα εφόσον δεν επισυναφθούν τα έντυπα.

Σε περίπτωση που δημιουργηθεί εκκρεμότητα κατά την επεξεργασία του αιτήματος σου, θα σου σταλεί ενημερωτικό email με την εκκρεμότητα και θα μπορείς μέσα από το Connect να επισυνάψεις το ζητούμενο έντυπο/δικαιολογητικό.

Εναλλακτικά μπορείς να απαντήσεις και στο email που έλαβες αποστέλλοντας το ζητούμενο έντυπο δικαιολογητικό.

|   | tradition to the last of                                                             | •                                                                            | -                                                              |                             |
|---|--------------------------------------------------------------------------------------|------------------------------------------------------------------------------|----------------------------------------------------------------|-----------------------------|
|   | <b>Αιτήματα σε εκκρεμότητα</b><br>Εδώ εμφανίζονται τα αιτήματα για τα οποία πρέπει ν | α επισυνάψετε έγγραφα για την ολοκλ                                          | ήρωσή τους.                                                    |                             |
|   | <b>Αρ. Αιτήματος:</b><br>00603136<br>Αριθμός Συμβολαίου: 1050000000                  | Ονοματεπώνυμο Πελάτη<br>ΚΑΚΑΒΑ ΚΩΝΣΤΑΝΤΙΝΑ                                   | Ημερομηνία Συμβάντος<br>06-10-2021                             | ΕΠΙΣΥΝΑΨΗ                   |
| D | Για να εκκινήσει η διαδικασία αποζημίω     Σε περίπτωση που δεν προβείτε σε κάπι     | σης χρειαζόμαστε τα απαραίτητα δικα<br>οια ενέργεια το αίτημα θα διαγραφεί α | ιολογητικά, τα οποία μπορείτε να επισυν<br>υτόματα σε 24 ώρες. | άψετε πατώντας "Επισύναψη". |
|   | Αρ. Αιτήματος:                                                                       | Ονοματεπώνυμο Πελάτη                                                         | Ημερομηνία Συμβάντος                                           |                             |
|   | <b>00603135</b><br>Αριθμός Συμβολαίου: 1050000000                                    | ΚΑΚΑΒΑ ΚΩΝΣΤΑΝΤΙΝΑ                                                           | 01-10-2021                                                     | ΕΠΙΣΥΝΑΨΗ                   |
|   | Το αίτημά σας είναι σε εκκρεμότητα. Πα<br>επικοινωνήστε μαζί μας στο 210930388       | ρακαλούμε να ελέγξετε την ηλεκτρονι<br>8 (επιλογή 4) ή στο 16888-4 (εσωτερικ | κή αλληλογραφία σας και να μας απαντή<br>ό).                   | σετε. Εναλλακτικά,          |
|   |                                                                                      |                                                                              |                                                                |                             |
|   |                                                                                      | MacPool                                                                      | _                                                              |                             |

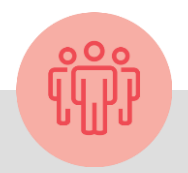

Για οποιοδήποτε πρόβλημα υγείας τυχόν εμφανισθεί, ή εφόσον πρόκειται να νοσηλευτείς, καλέστε μας στο Κέντρο Τηλεφωνικής Εξυπηρέτησης Πελατών

Άμεση εξυπηρέτηση με ένα απλό τηλεφώνημα

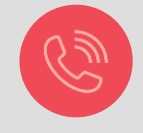

στο 210 9303888 (επιλογή 4)
ή στο 16888 (επιλογή 4, εσωτερική γραμμή μόνο για υπαλλήλους Eurobank)

Κάθε φορά που επικοινωνείς μαζί μας τηλεφωνικά, μην ξεχνάς να αναφέρεις τον αριθμό του αιτήματος αποζημίωσης.

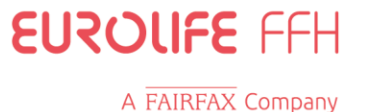